#### **1blu-Drive - Wie kann ich im Windows-Explorer, unter Windows 7, auf mein 1blu-Drive zugreifen?** <u>1blu-Drive - Wie kann ich im Windows-Explorer, unter Windows 7, auf mein</u> <u>1blu-Drive zugreifen?</u>

Bei dem Paket **1blu-Drive** ist der WebDAV-Zugriff inklusive. Die folgende Anleitung beschreibt den WebDAV-Zugriff in Windows 7.

#### So geht's Schritt für Schritt:

**1. Bitte klicken Sie im Windowsexplorer** auf den Punkt **"Extras"** und dann **"Netzlaufwerk verbinden"**.

| Datei Bearbeiten | Ansicht   | Extras ?               |
|------------------|-----------|------------------------|
| Organisieren 🔻   | Systemeig | Netzlaufwerk verbinden |
|                  |           | Netzlaufwerk trennen   |
|                  |           | Ordneroptionen         |

Alternativ können Sie auch einfach im Startmenü mit der rechten Maustaste auf "Computer" klicken.

#### 1blu-FAQ

# Dateiverwaltung

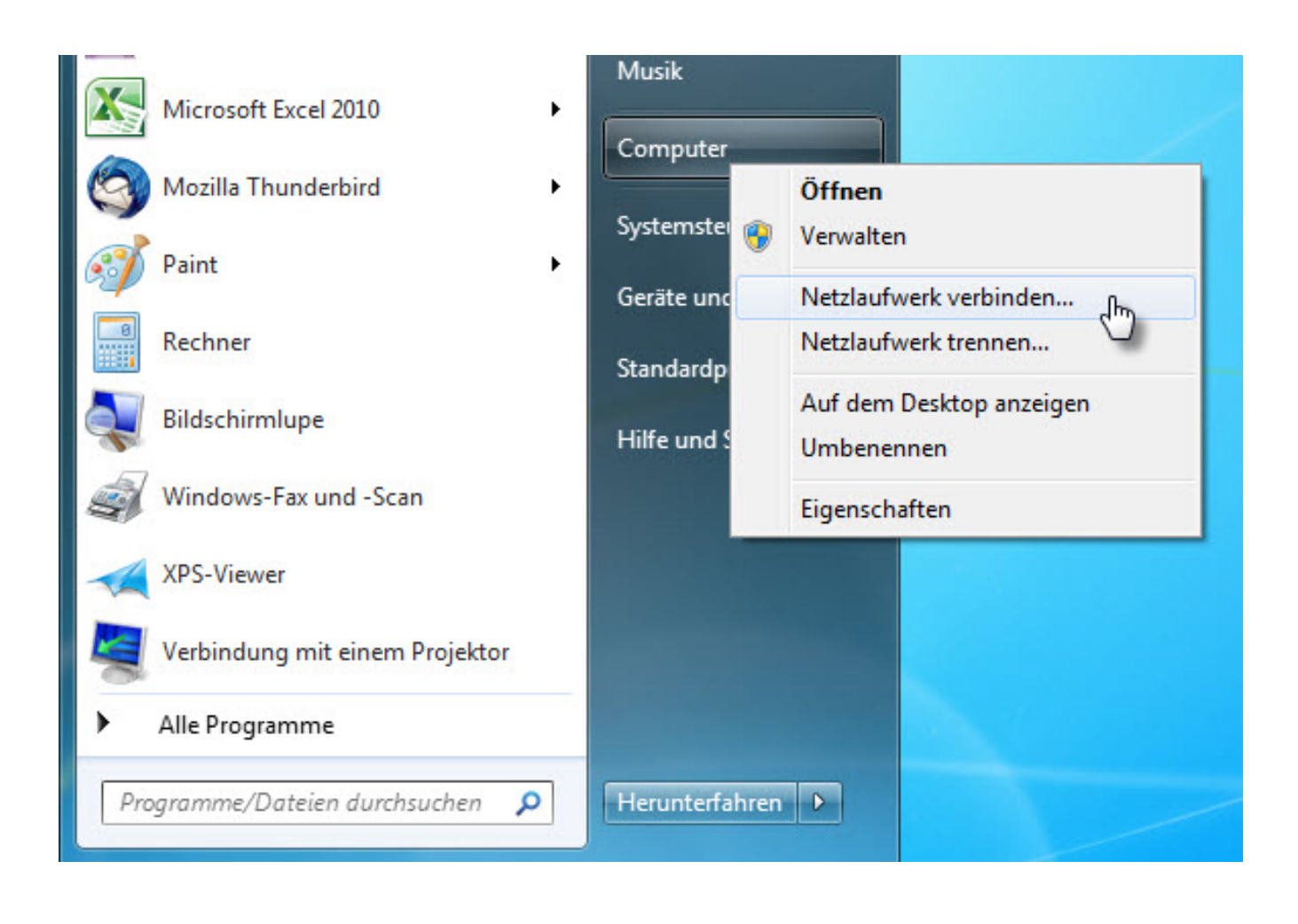

2. In dem sich öffnenden Fenster klicken Sie bitte auf "Verbindung mit einer Website herstellen, auf der Sie Dokumente und Bilder speichern können".

| 🕞 🤏 Netzlauf                                   | werk verbinden                                                                                           |  |  |  |
|------------------------------------------------|----------------------------------------------------------------------------------------------------|--|--|--|
| Welcher Netzwerkordner soll zugeordnet werden? |                                                                                                    |  |  |  |
| Bestimme<br>hergestell                         | n Sie den Laufwerkbuchstaben für die Verbindung und den Ordner, mit dem die Verbindung<br>t werden soll: |  |  |  |
| Laufwerk:                                      | W: -                                                                                                    |  |  |  |
| <u>O</u> rdner:                                | ▼ Durchsuchen                                                                                            |  |  |  |
|                                                | Beispiel: \\Server\Freigabe                                                                              |  |  |  |
|                                                | Verbindung bei <u>A</u> nmeldung wiederherstellen                                                        |  |  |  |
|                                                | Verbindung mit anderen Anmeldeinformationen herstellen                                                   |  |  |  |
|                                                | Verbindung mit einer Website herstellen, auf der Sie Dokumente und Bilder speichern<br>können            |  |  |  |
|                                                |                                                                                                    |  |  |  |
|                                                |                                                                                                    |  |  |  |
|                                                |                                                                                                    |  |  |  |
|                                                | Eertig stellen Abbrechen                                                                                 |  |  |  |

3. Klicken Sie danach bitte (in dem neuen Fenster) solange auf "Weiter" bis Sie zur Frage "geben Sie den Standort der Website an" kommen. Dort tragen Sie bitte die URL WebDav (SSL) "https://ulXXXXXXX.lblu.de" ein und klicken dann auf "Weiter".

#### 1blu-FAQ

# Dateiverwaltung

| 3 | Eine Netzwerkadresse hinzufügen                                                                                                    |
|---|----------------------------------------------------------------------------------------------------|
|   | Geben Sie den Standort der Website an.<br>Geben Sie die Adresse einer Website, FTP-Site oder Netzwerkressource ein, die diese Verknüpfung<br>öffnen soll. |
|   | Internet- oder Netzwerkadresse:          https://u1XXXXXXXXXXXX.1blu.de <ul> <li>Durchsuchen</li> </ul> Beispiele anzeigen                                |
|   | Angabe der URL " <b>WebDav (SSL)</b> ", welches Sie im<br>Kundenservicebereich unter " <b>Benutzer&amp;Zugänge</b> " vorfinden.                           |
|   | Weiter Abbrechen                                                                                                    |

#### **Wichtiger Hinweis:**

Bitte beachten Sie, dass die WebDAV-Verbindung über den Port 443 (TCP/IP) stattfindet. Gegebenenfalls müssen Sie diesen Port explizit bei Ihrem Router freischalten.

**4.** Sie werden nun aufgefordert einen **Benutzernamen** und ein **Passwort** einzugeben. Diese Angaben können Sie ebenfalls in Ihrem Kundenservicebereich einsehen. Dazu loggen Sie sich in Ihrem 
→ <u>1blu-Kundenlogin</u> ein. Wählen Sie "*Meine Produkte > Ihr 1blu Drive > Benutzer & Zugänge*" und klicken auf das Lupensymbol hinter dem gewünschten Benutzer.

#### **1blu-FAQ**

### Dateiverwaltung

| Benutzer & Zugänge  |                                                                                                    |  |  |  |  |
|---------------------|----------------------------------------------------------------------------------------------------|--|--|--|--|
| 100%                | Bearbeiten Sie hier Ihre Zugangsdaten oder richten Sie neue Benutzer ein. Benutzer angelegt: 2 Benutzer verfügbar: 0 |  |  |  |  |
|                     | Benutzer erweitern                                                                                                   |  |  |  |  |
|                     |                                                                                                    |  |  |  |  |
|                     |                                                                                                    |  |  |  |  |
| Benutzername        | Beschreibung                                                                                                    |  |  |  |  |
| Suche               | Suche                                                                                                    |  |  |  |  |
| u.                  | Hauptbenutzer                                                                                                    |  |  |  |  |
| u                   | 2 2 2                                                                                                    |  |  |  |  |
| Zum Online-Speicher |                                                                                                    |  |  |  |  |

Nach Eingabe der Benutzerdaten klicken Sie bitte auf "OK".

5. Vergeben Sie im nächsten Fenster nun einen frei wählbaren Namen für die Netzwerkressource und klicken Sie auf "Weiter" und danach auf "Fertigstellen".

**6.** Windows durchsucht nun Ihren Webspace. Danach können Sie auf die Netzwerkressource zugreifen.

Eindeutige ID: #1728 Verfasser: 1blu Support-Team Letzte Änderung: 2022-05-25 14:07

URL: https://faq.1blu.de/content/589/850/de/1blu\_drive-\_-wie-kann-ich-im-windows\_explorer-unter-windows-7-auf-mein-1blu\_drive-zugreifen.html